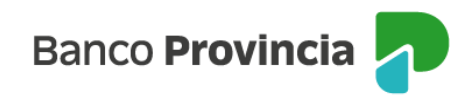

# **Banca Internet Provincia (BIP)**

## Alta de Cuenta Comitente

Para dar de alta una Cuenta Comitente, la que le permite operar con Valores Negociables (Letras, Bonos, Acciones, Cedear y Obligaciones Negociables), se debe acceder al menú lateral izquierdo "Inversiones", sección "Bonos / Acciones".

El submenú desplegable muestra la opción "Alta de cuenta", la que deberá seleccionar para avanzar.

| ⊗ Mi perfil v             |
|---------------------------|
| Mis Inversiones           |
| Mis Plazos Fijos          |
| Bonos / Acciones —        |
| Cuentas Título            |
| Operar Bonos              |
| Operar Acciones           |
| Vender mi tenencia        |
| Canje de títulos          |
| Licitaciones              |
| Cambio de cuenta asociada |
| Alta de cuenta            |
| Términos y condiciones    |

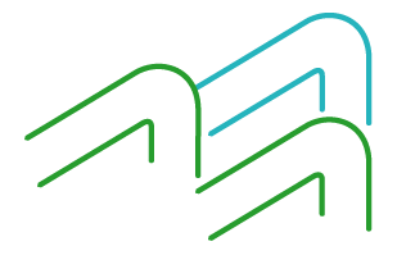

Manual de uso BIP Alta de Cuenta Comitente

Página 1 de 4

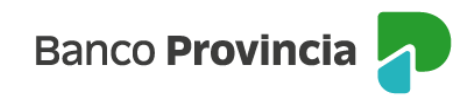

### Alta cuenta Comitente Paso 🔵 - 🔘 - 🔘 - CUENTA - PESOS 🗸 Seleccione una cuenta: CA -Debe aceptar el contrato de cuenta comitente terminos y condiciones. 🗹 Debe aceptar el código de conducta. 昌 🔽 Debe aceptar el cuadro tarifario. 昌 Cuestionario 1.- ¿En qué grupo de edad se encuentra? O Menos de 25 años 🔘 Entre 25 v 35 años O Entre 36 y 55 años ◯ 56 años o más 2.- ¿Qué experiencia tiene como inversor y/o conocimiento del Mercado de Capitales? 🔿 Ninguna: no he realizado inversiones, ni tengo conocimientos sobre alternativas de inversión O Baja: he realizado inversiones en forma ocasional, y tengos conocimientos básicos O Media: he realizado inversiones, y tengo conocimientos acerca de varios instrumentos financieros 🔘 Alta: poseo una amplia experiencia en inversiones, y un profundo conocimiento respecto a alternativas de inversión 3.- Aproximadamente, ¿Qué porcentaje de sus ingresos mensuales ahorra por mes? O Menos del 5% O Entre el 5% y el 20% O Entre el 21% y el 50% O Más del 50%

Deberá seleccionar una cuenta a la vista, entre las opciones desplegables, que se vinculará a la cuenta de inversión.

Para continuar, deberá descargar y/o imprimir el "contrato de cuenta comitente - términos y condiciones", el "código de conducta" y el "cuadro tarifario". Los documentos mencionados cuentan con una casilla de verificación (checkbox) para aceptar la lectura y descarga realizada previamente.

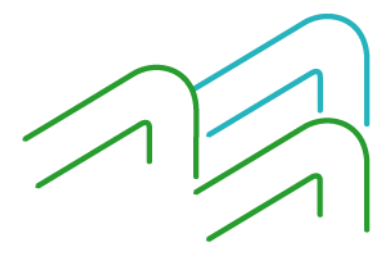

Manual de uso BIP Alta de Cuenta Comitente

Página 2 de 4

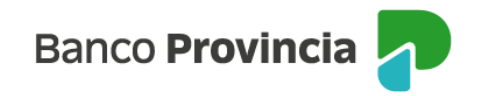

Luego, deberá completar un cuestionario para determinar su perfil de inversor y, al finalizarlo, seleccionar "Calcular".

#### Ejemplo de resultado:

| Perfil del inversor: CONSERVADOR                                                                                                    |                                                                     |
|----------------------------------------------------------------------------------------------------|---------------------------------------------------------------------|
| Se caracteriza por buscar inversiones que representen un crecimiento moderado, sin asumir riesgos importantes, pri-<br>tener rápida disponibilidad de sus inversiones y buscando minimizar la incidencia de las fluctuaciones del mercado.                                                                                                    | rizando                                                             |
| Productos acordes al Perfil de Riesgo (*): Depósitos a Plazo Fijo, Fondos Comunes de Inversión de Riesgo Bajo, Títu<br>Públicos de Corto Plazo.                                                                                                    | ilos                                                                |
| por el cliente. El resultado obtenido no será vinculante ni para el Banco ni para el cliente ya que los productos financieros son suscripto<br>iniciativa del cliente. Las consecuencias por las decisiones tomadas serán a exclusivo riesgo del cliente. El resultado arrojado por el pi<br>podrá ser tomado como una recomendación de compra o venta de ningún valor, como así tampoco como un asesoramiento para invertir<br>inversor puede determinar qué nivel de riesgo es apropiado para sí. Se aconseja la realización de un análisis independiente sobre lo<br>suscribir, la revisión de la documentación e información pública provista por el emisor y la reglamentación aplicable. | s por la propia<br>esente test no<br>ya que solo e<br>s productos a |
| Los datos a completar serán extraídos de la cuenta vista de deposito seleccionada                                                                                                    |                                                                     |
| Calcular Imprimir Perfil Continuar                                                                                                    |                                                                     |
|                                                                                                    |                                                                     |

Una vez informado el perfil de inversor, deberá presionar "Continuar" para finalizar el proceso.

De este modo, BIP indicará que ha aceptado el convenio de apertura de cuenta comitente, el código de conducta y el cuadro tarifario.

| Alta cuenta Comitente                                                                                                    | Paso 🖲 - 🗣 - 🔘 |
|----------------------------------------------------------------------------------------------------|----------------|
| Usted ha aceptado el convenio de apertura de Cta Comitente.<br>Usted ha aceptado el código de conducta.<br>Usted ha aceptado el Cuadro Tarifario |                |
| Continuar Volver                                                                                                    |                |

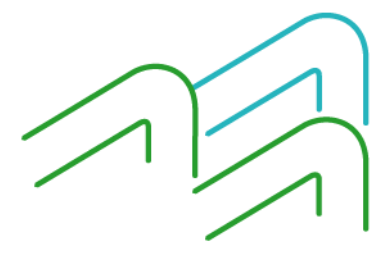

Manual de uso BIP Alta de Cuenta Comitente

Página 3 de 4

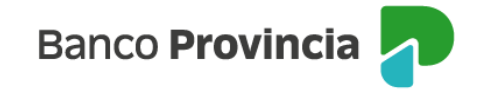

Para finalizar la contratación, se debe seleccionar el botón "Continuar". Inmediatamente, recibirá un mensaje indicando que el alta fue realizada con éxito y que la cuenta se encontrará operativa entre las 24 y 48 horas hábiles para comenzar a operar.

#### Alta cuenta Comitente

Paso 🔍 - 🔍 - 🌑

Transacción realizada con éxito. La cuenta se encontrará operativa a las 48 hs

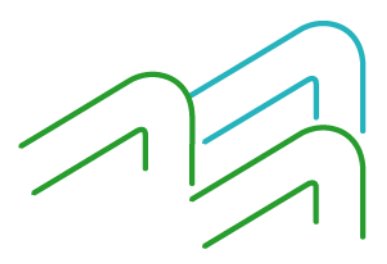

Manual de uso BIP Alta de Cuenta Comitente

Página 4 de 4